## GUIA PARA SOLICITAR MODALIDAD CALIFICACION PASS/NO PASS (CERTIFICACION #78 2019-2020, SENADO ACADEMICO) EN EL PORTAL NEXT:

 El estudiante entrará al Portal NEXT (portal.upr.edu) del Recinto de Río Piedras usando su correo electrónico institucional (upr.edu) y su contraseña. Es importante que todo estudiante tenga esta información accesible y actualizada. De tener problemas para acceder el mismo, debe comunicarse con Wanda Rivera <u>wan.rivera@upr.edu</u> o al HELP DESK de la División de Tecnologías Académicas y Administrativas (DTAA): <u>http://helpdesk.uprrp.edu:9675/portal</u> para que lo ayuden.

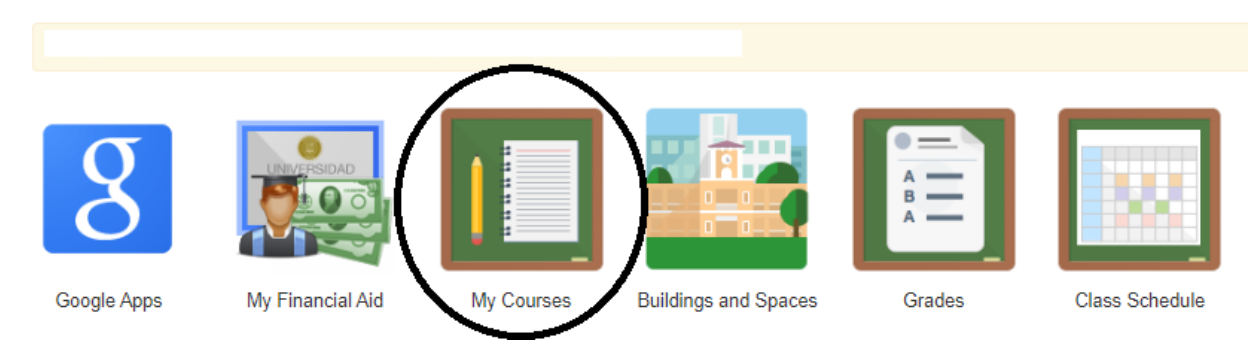

2. Tan pronto entre a su perfil, escogerá la opción My Courses

3. Ya en My Courses, escogerá la opción de "Alternative Grading" en el menú a mano izquierda de la pantalla.

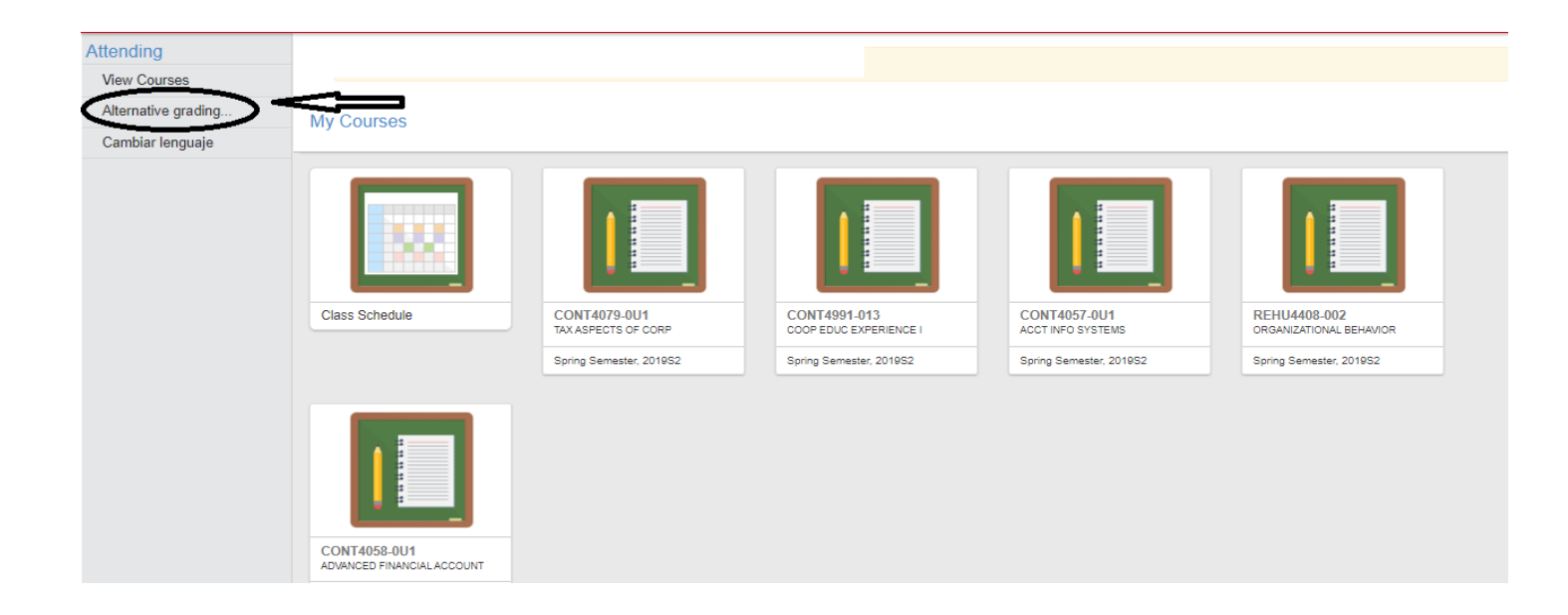

4. Dentro de esta opción aparecerá un texto explicativo. Favor leerlo detenidamente antes de escoger los cursos que seleccionará con la modalidad de PASS/FAIL. Tan pronto haya leído favor oprimir el botón de **Continuar o Continue**.

| Alternate Grading |                                                                                                    |
|-------------------|----------------------------------------------------------------------------------------------------|
| Select courses    |                                                                                                    |
|                   | Alternate Grading                                                                                                    |
|                   | Modalidad Pass/No Pass (P/NP)<br>La aprobación de cursos con una nota de P puede tener consecuencias en su futura carrera académica y profesional; por lo tanto, la decisión de cambiarse a esta modalidad, debe hacerse teniendo en<br>cuenta sus planes futuros. |
|                   | Una vez asignada la nota, bajo esta modalidad, NO podrá cambiarla; ya que no es reversible ni apelable ante las autoridades universitarias.                                                                                                    |
|                   | $\frown$                                                                                                    |
|                   |                                                                                                    |
|                   | $\bigcirc$                                                                                                    |
|                   |                                                                                                    |
|                   |                                                                                                    |

5. Escogerá el curso o cursos que desea con esta modalidad y oprimirá el botón de SAVE.

| Seleccione los cursos a los que desea acogerse a la modalidad de P/NP<br>Recuerde::<br>Una vez asignada la nota, bajo esta modalidad, NO podrá cambiarla; ya que no es reversible ni apelable ante las autoridades universitarias. |                                            |  |
|----------------------------------------------------------------------------------------------------|--------------------------------------------|--|
|                                                                                                    | CONT4079-0U1<br>TAX ASPECTS OF CORP        |  |
|                                                                                                    | CONT4991-013<br>COOP EDUC EXPERIENCE I     |  |
|                                                                                                    | CONT4057-0U1<br>ACCT INFO SYSTEMS          |  |
|                                                                                                    | REHU4408-002<br>ORGANIZATIONAL BEHAVIOR    |  |
| $\bigcirc$                                                                                                    | CONT4058-0U1<br>ADVANCED FINANCIAL ACCOUNT |  |
| ×                                                                                                    | ADVANCED FINANCIAL ACCOUNT                 |  |

6. Tan pronto oprima **SAVE** aparecerá un cintillo verde en la parte superior de la pantalla indicando que su selección ha sido salvada y grabada. Con esto concluirá con el proceso de selección.

| Alternate Grading<br>Select courses | Selection saved.                                                                                                    |
|-------------------------------------|----------------------------------------------------------------------------------------------------|
|                                     | Alternate Grading         Seleccione los cursos a los que desea acogerse a la modalidad de P/NP         Recuerde::         Una vez asignada la nota, bajo esta modalidad, NO podrá cambiarla; ya que no es reversible ni apelable ante las autoridades universitarias. |
|                                     | <ul> <li>CONT4079-0U1<br/>TAX ASPECTS OF CORP</li> <li>CONT4991-013<br/>COOP EDUC EXPERIENCE I</li> <li>CONT4057-0U1<br/>ACCT INFO SYSTEMS</li> <li>CONT4057-0U1<br/>ACCT INFO SYSTEMS</li> <li>REHU4408-002<br/>ORGANIZATIONAL BEHAVIOR</li> </ul>                    |
|                                     | CONT4058-0U1<br>ADVANCED FINANCIAL ACCOUNT                                                                                                    |

Recuerde que tiene desde el 20 de mayo hasta el 4 de junio de 2020 hasta las 11:50 pm para pueda cambiar sus cursos a la modalidad pass (P)/no pass (NP).